# Windows Firewall on Windows<sup>®</sup> XP Service Pack 2, Windows Server<sup>®</sup> 2003 Service Pack 1 and Windows Vista: Group Policy Setup for Diskeeper<sup>®</sup> Corporation Products

# 1.0 Overview

By default, Service Pack 2 (SP2) for Windows XP, Service Pack 1 for Windows Server 2003, and Windows Vista enable the Windows Firewall, previously known as Internet Connection Firewall (ICF). More detailed information on Windows XP SP2 can be found on the Microsoft<sup>®</sup> website at http://www.microsoft.com/technet/prodtechnol/winxppro/maintain/winxpsp2.mspx.

**Note:** For simplicity, this document refers to Windows XP SP2 throughout, although the information presented here also applies to Windows Server 2003 SP1 and Windows Vista.

The firewall's behavior is such that by default, file and print sharing is disabled, and most TCP and UDP ports are blocked. In regards to Diskeeper Corporation products, this means we cannot PushInstall<sup>™</sup> our products to remote machines, or communicate with them freely once they are installed (e.g., setting schedules and polling) without implementing this solution.

This document contains a technical overview of how to utilize Active Directory<sup>®</sup> Group Policy to configure the functionality of Windows Firewall to allow Diskeeper Corporation products to function fully.

**Note:** There are two DCOM permissions settings that must also be configured on remote systems in order to fully support Diskeeper Corporation products. Although we have not determined a way of changing these settings directly via Group Policy, Diskeeper Corporation has a batch scripts available to automate this procedure. These scripts are available at <a href="http://www.diskeeper.com/sp2">www.diskeeper.com/sp2</a>. This White Paper also presents information on making these changes manually.

# 2.0 Executive Summary

- 1. Since Group Policy at the domain level is automatically propagated to all machines that fall under the scope of a given policy, it is an excellent method of distributing these types of settings from a central location to many machines at once.
- 2. Additional modifications may be possible to further lock down the Firewall and still not compromise function especially if only individual products or combinations of two products are installed.
- The setup shown here addresses Group Policy in a Windows 2000 or 2003 Active Directory Domain. No
  investigation at this point has been done on the possible configuration of Group Policy in a Windows NT
  4.0 Domain.

4. A script that can be copied to target machines and run locally is available to configure the Windows Firewall on machines where Active Directory can't be used. See <u>www.diskeeper.com/sp2</u> for additional information about this script.

# 3.0 Group Policy

Group Policy is used to define how programs and resources behave on a given system or for a particular user. It can be used to define items such as changing the way the desktop looks or changing the way communication occurs over the network — such as through Windows Firewall.

While Group Policy can be applied to the local computer, an Active Directory Organizational Unit, Domain or Site, this document will focus on the application of the specific Group Policy relating to Windows Firewall at a Domain level.

# 4.0 Creating a Group Policy

The first step is to create a Group Policy specifically to control Windows Firewall. The initial steps below are a modified form of the steps found on the Microsoft website in the document <u>Deploying TCP/IP Windows Firewall</u> <u>Settings With Group Policy</u>. Further customizations deal with enabling Diskeeper Corporation products to work in conjunction with Windows Firewall.

## 4.1 Install XP SP2

The first step is to install Windows XP SP2 on a machine. For this example, the machine will also have to be a member of an Active Directory Domain.

### 4.2 Create a Group Policy on the Domain

Once SP2 has been installed and the system rebooted, log in to the machine with a domain account with sufficient credentials to edit the domain Group Policy (such as a domain administrator).

1. From the Windows XP desktop on which you just installed SP2, click **Start**, **Run**, and then type **mmc** and click **OK**. This will open a blank MMC (Microsoft Management Console) console.

| 🚡 Console1                                     |                                          |
|------------------------------------------------|------------------------------------------|
| <u>File Action View Favorites Window H</u> elp |                                          |
|                                                |                                          |
| 🚡 Console Root                                 |                                          |
| 🔁 Console Root                                 | Name                                     |
|                                                | There are no items to show in this view. |
|                                                |                                          |
|                                                |                                          |
|                                                |                                          |
|                                                |                                          |
|                                                |                                          |
|                                                |                                          |
|                                                |                                          |
|                                                |                                          |
|                                                |                                          |

- 2. Now click File, then Add/Remove Snap-in.
- 3. On the **Standalone** tab, click **Add**.
- 4. On the Add Standalone Snap-in screen, scroll down to the **Group Policy** selection, click on it, then click **Add**.

| A | dd Standalone Snap-in                                                                                                    | ?                                                                | ×        |
|---|----------------------------------------------------------------------------------------------------|------------------------------------------------------------------|----------|
|   | Available Standalone Snap-ins:                                                                                             |                                                                  |          |
|   | Snap-in                                                                                                    | Vendor                                                           | ^        |
|   | 💻 Device Manager                                                                                                    | Microsoft Corporation                                            |          |
|   | 🚟 Disk Management                                                                                                    | Microsoft and VERITAS                                            |          |
|   | 援 Diskeeper                                                                                                    | Executive Software Inte                                          |          |
|   | 💼 Event Viewer                                                                                                    | Microsoft Corporation                                            | =        |
|   | 🧰 Folder                                                                                                    | Microsoft Corporation                                            |          |
|   | 🔄 Group Policy                                                                                                    | Microsoft Corporation                                            |          |
|   | 🞥 Indexing Service                                                                                                    | Microsoft Corporation, I                                         |          |
|   | lP Security Monitor                                                                                                    | Microsoft Corporation                                            |          |
|   | lP Security Policy Management                                                                                              | Microsoft Corporation                                            |          |
|   | 💽 Link to Web Address                                                                                                    | Microsoft Corporation                                            | ~        |
|   | Description<br>This snap-in allows you to edit Group Poli<br>to a Site, Domain, or Organizational Unit i<br>on a computer. | cy Objects which can be linke<br>n the Active Directory or store | ed<br>ed |
|   |                                                                                                    | Add Close                                                        |          |

5. On the Select Group Policy Object screen shown next, click **Browse**.

| Select Group Policy Object     | ×                                                                                                    |
|--------------------------------|----------------------------------------------------------------------------------------------------|
| Welcome to the Group Policy Wi | zard                                                                                                    |
|                                | Group Policy Objects can be stored in the Active Directory<br>or on a local computer.<br>Use the Browse button to select a Group Policy Object.<br>Group Policy Object:<br>Local Computer |
|                                | <u>Browse</u><br>Allow the focus of the Group Policy Snap-in to be<br>changed when launching from the command line. This<br>only applies if you save the console.                         |
|                                | < Back Finish Cancel                                                                                                    |

- 6. On the Browse for a Group Policy Object Screen
  - a. Click the Domains/OU tab.
  - b. Select the appropriate domain from the Look in: drop-down selection box.
  - c. Click the **Create New Group Policy Object** button (on the upper right next to the View Menu button).
  - d. Next, name the new Group policy object. In the example shown below, it is called *Windows XP SP2 Windows Firewall Settings*.

| Browse for a Group Policy Object                                    |                             | ? 🗙    |
|---------------------------------------------------------------------|-----------------------------|--------|
| Domains/OUs Sites Computers All                                     |                             |        |
| Look in: 🗊 labchild.research.executive.com                          | <ul> <li>E 🕵 🎟 •</li> </ul> |        |
| Domains, OUs and linked Group Policy Objects:                       |                             |        |
| Name                                                                | Domain                      | ~      |
| S Default Domain Policy<br>Windows XP SP2 Windows Firewall Settings |                             |        |
|                                                                     | ОК                          | Cancel |

7. Click OK, Finish, Close, and then OK. Now you will see the new object in the MMC console window.

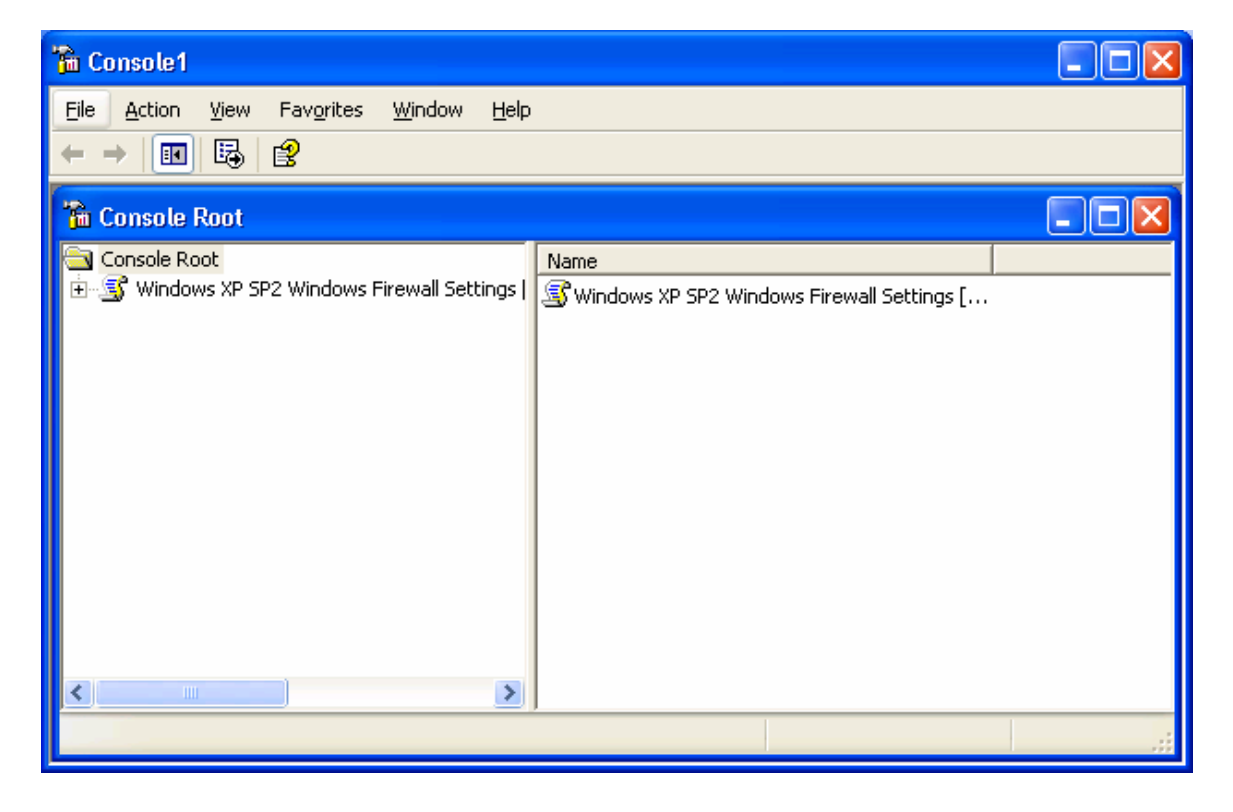

At this point the new Policy Object is created. Within the policy under Computer Configuration | Administrative Templates | Network | Network Connections | Windows Firewall, you can see the settings for the Windows Firewall.

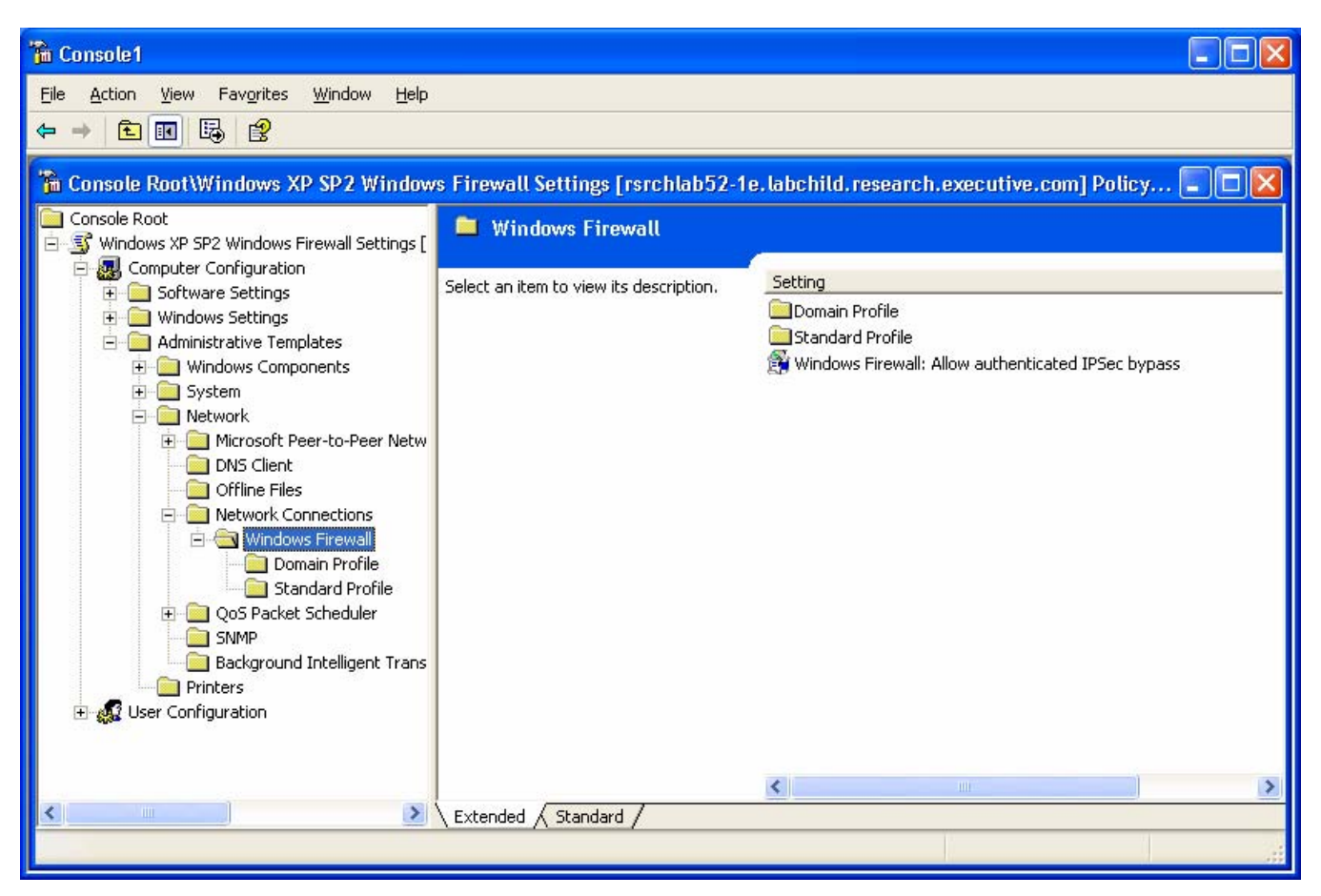

# 5.0 Customizing the Windows Firewall Group Policy Settings

**NOTE:** If set incorrectly, Group Policy can cause a domain-wide dysfunction. It is imperative that you understand the nature and effects of any policy changes made.

The policy created for the domain in the above manner is actually now stored on the domain. Rather than save and come back to the local MMC console to edit the policy or make future changes, this document will address using the Active Directory Users and Computers MMC to modify the policy. This is one of the Domain Controllerside MMCs that will be typically used to edit domain-wide policy. Note you must always initially create the policy using a workstation on which SP2 has been applied. It is the new modifications to the SP2 Group Policy administrative templates that store the information for the Windows Firewall and these modifications must first be "copied" to a new policy for them to be available.

### 5.1 Open the New Group Policy on the Domain Controller

- 1. Log on to a Domain Controller on the domain in which you just created the above Policy Object.
- 2. Open Active Directory Users and Computers via Administrative Tools or by clicking **Start**, **Run**, typing **dsa.msc**, then clicking **OK**.
- 3. In the Active Directory Users and Computers MMC, make sure that you are connected to the domain in which you created the policy, then right click the domain name in the left window and select **Properties**. Now click the **Group Policy** tab.

| labchild.research.executive.com Properties                                                                      | ? ×                                |  |
|----------------------------------------------------------------------------------------------------|------------------------------------|--|
| General Managed By Group Policy                                                                                 |                                    |  |
| Current Group Policy Object Links for labchild                                                                  |                                    |  |
| Group Policy Object Links                                                                                       | No Override Disabled               |  |
| 🛒 Default Domain Policy                                                                                         |                                    |  |
| SWindows XP SP2 Windows Firewall Settings                                                                       |                                    |  |
| Group Policy Objects higher in the list have the high<br>This list obtained from: rsrchlab52-1e.labchild.resear | est priority.<br>rch.executive.com |  |
| <u>N</u> ew A <u>d</u> d <u>E</u> dit                                                                           | <u>Ш</u> р                         |  |
| Options Delete Properties                                                                                       | Do <u>w</u> n                      |  |
| Block Policy inheritance                                                                                        |                                    |  |
| ОК С                                                                                                    | ancel <u>Apply</u>                 |  |

4. Click the new **Group Policy Object** link, then click **Edit**. Now navigate to the location of the policy settings for Windows Firewall.

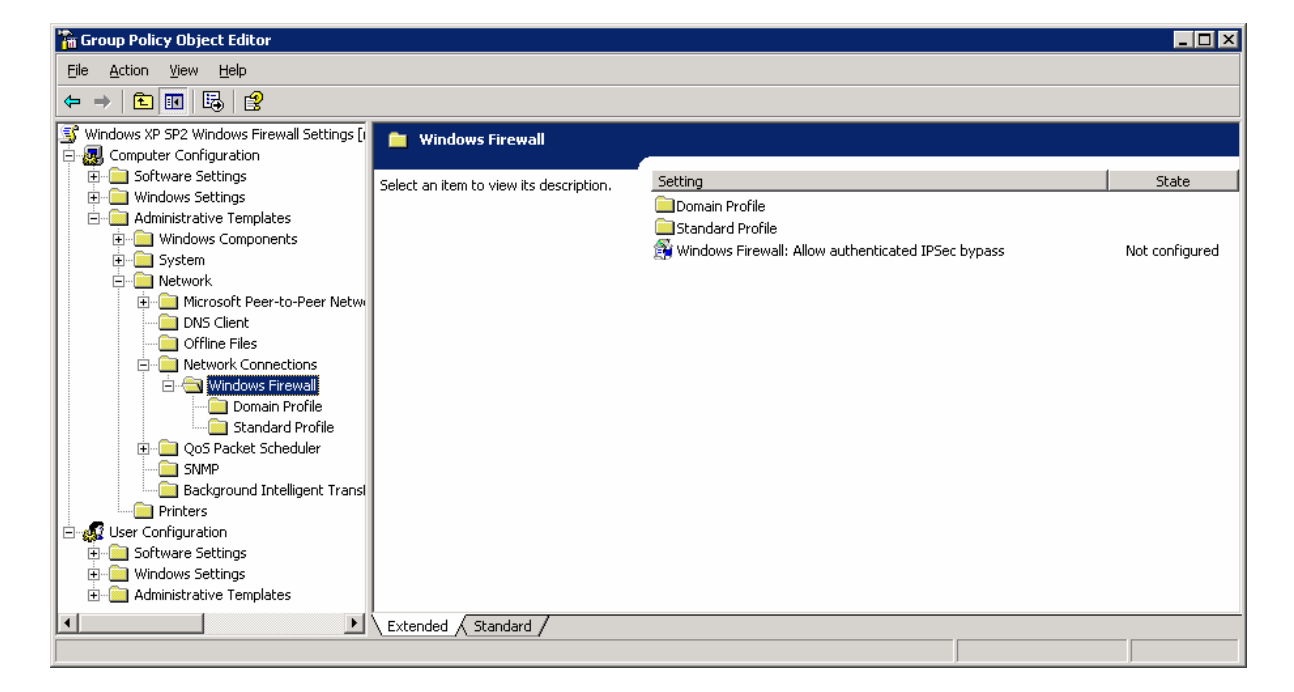

We are now ready to being editing the policy for Diskeeper Corporation Products.

### 5.2 Configure the Windows Firewall

Below is a list of suggested settings copied from the Microsoft document listed above, modified to include File and Print Sharing and other settings. For example, these settings will enable the target machine to be a PushInstall recipient, and additionally in Sitekeeper, able to be scanned without an agent.

As noted in the illustration above, there are two profiles: Domain and Standard. This document will only focus on the domain profile. While identical settings could be used, it is advisable to "lock down" the firewall in the Standard Profile. In such instances, such as a laptop that is out of the office, remote installation and communication features of Diskeeper Corporation products may not be needed.

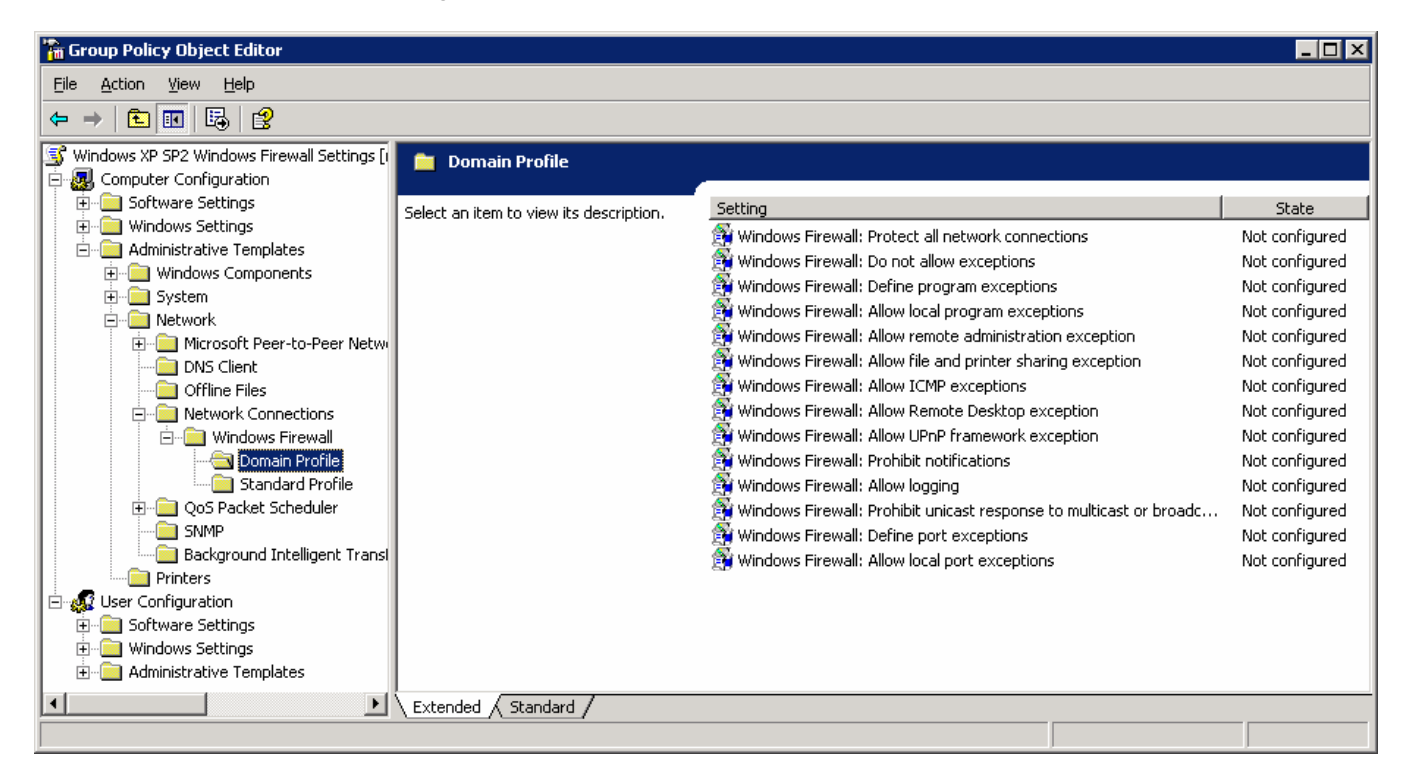

Populate the Domain Profile settings with the values indicated below:

- Windows Firewall: Protect all network connections Enabled.
- Windows Firewall: Do not allow exceptions Not configured.
- Windows Firewall: Define program exceptions Not configured.
- Windows Firewall: Allow local program exceptions Enabled.
- Windows Firewall: Allow remote administration exception Enabled. This allows Sitekeeper to gather
  inventory on the machine via WMI. It also enables versions of Diskeeper prior to V9.0 to communicate to
  the machine via DCOM and allows Undelete<sup>®</sup> Server to connect to Undelete on the machine to access the
  Recovery Bin and to modify Undelete properties. Configure to allow all messages from any network by
  typing an asterisk (\*) in the text box. Note this is not necessary for Diskeeper 9.0 and later versions.
- Windows Firewall: Allow file and print sharing exception Enabled. This is needed for all versions of Diskeeper. It is also needed for Diskeeper, Undelete and Sitekeeper PushInstall features, and Sitekeeper scanning without an agent. Use an asterisk in this setting as well to allow all messages. If you will not be using Undelete or Diskeeper PushInstall to the machines in this domain, and you run the Sitekeeper agent on the machines, you do not need to enable this exception.

Windows Firewall: Allow ICMP exceptions — Enabled. While Sitekeeper can IP scan a Windows XP
Professional SP2 machine with all ICMP exceptions disabled, this setting needs to be tested further with
Windows XP Home Edition SP2 to determine the effect. Additional settings may be required or it may be
possible to set to Disabled.

| 'indows Firewall: Allow ICMP exceptions Properties 🛛 🛛 🤗 🗙                                                                                                    |
|----------------------------------------------------------------------------------------------------|
| Setting Explain                                                                                                    |
| Hindows Firewall: Allow ICMP exceptions                                                                                                    |
| C Not Configured                                                                                                    |
| <ul> <li><u>Enabled</u></li> <li><u>D</u>isabled</li> </ul>                                                                                                    |
| <ul> <li>Allow outbound destination unreachable</li> <li>Allow outbound source quench</li> <li>Allow redirect</li> <li>Allow inbound echo request</li> <li>Allow inbound router request</li> <li>Allow outbound time exceeded</li> <li>Allow outbound parameter problem</li> <li>Allow inbound timestamp request</li> <li>Allow inbound mask request</li> <li>Allow inbound packet too big</li> <li>Supported on: At least Microsoft Windows XP Professional with SP2</li> </ul> |
| Previous Setting Next Setting                                                                                                    |
| OK Cancel Apply                                                                                                    |

- Windows Firewall: Allow Remote Desktop exception Enabled only if you use Remote Desktop to connect to Windows XP SP2-based computers. In this example we will use Enabled. Use an asterisk in this setting as well to allow all messages.
- Windows Firewall: Allow UPnP framework exception Enabled only if you use UPnP devices on your network. In this case we will use Not Configured.
- Windows Firewall: Prohibit notifications Disabled.
- Windows Firewall: Allow logging Not configured.
- Windows Firewall: Prohibit unicast response to multicast or broadcast requests Disabled.
- Windows Firewall: Define port exceptions Not configured.
- Windows Firewall: Allow local port exceptions Enabled.

| 🚡 Group Policy Object Editor                                                                                                    |                                                                                                    |                                                                                                    | _ 🗆 🗡 |
|----------------------------------------------------------------------------------------------------|----------------------------------------------------------------------------------------------------|----------------------------------------------------------------------------------------------------|-------|
| Eile <u>A</u> ction <u>V</u> iew <u>H</u> elp                                                                                                    |                                                                                                    |                                                                                                    |       |
| ⇔ → 🗈 🔳 🖶 🔮                                                                                                    |                                                                                                    |                                                                                                    |       |
| Windows XP SP2 Windows Firewall Settings [  Windows XP SP2 Windows Firewall Settings  Windows Settings  Windows Settings  Windows Settings  Windows Settings  Windows Components  Windows Components  Windows Components  Windows Components  Windows Firewall  Windows Firewall  Windows Firewall  Windows Firewall  Windows Firewall  Windows Settings  Windows Settings  Windows  Windows  Windows  Windows  Windows | Setting         Windows Firewall: Protect all network connections         Windows Firewall: Do not allow exceptions         Windows Firewall: Define program exceptions         Windows Firewall: Allow local program exceptions         Windows Firewall: Allow remote administration exception         Windows Firewall: Allow ICMP exceptions         Windows Firewall: Allow Remote Desktop exception         Windows Firewall: Allow UPNP framework exception         Windows Firewall: Prohibit notifications         Windows Firewall: Prohibit uncest response to multicast or broadc         Windows Firewall: Define port exceptions         Windows Firewall: Allow logging         Windows Firewall: Allow logal port exceptions | State<br>Enabled<br>Not configured<br>Enabled<br>Enabled<br>Enabled<br>Enabled<br>Enabled<br>Not configured<br>Disabled<br>Not configured<br>Disabled<br>Not configured<br>Enabled |       |
| Administrative Templates                                                                                                    | Extended \lambda Standard /                                                                                                    |                                                                                                    | <br>  |
|                                                                                                    |                                                                                                    |                                                                                                    |       |

### 5.2.1 Defining Diskeeper Corporation Program Exceptions

The next step is to create program exceptions. Open the setting for Windows Firewall: Define program exceptions.

| indows Firewall: Define program exceptions Propertie          | s ? 🛛    |
|---------------------------------------------------------------|----------|
| Setting Explain                                               |          |
| 斜 Windows Firewall: Define program exceptions                 |          |
| Not Configured                                                |          |
| C Enabled                                                     |          |
| O <u>D</u> isabled                                            |          |
| Define program exceptions: Show                               | <u> </u> |
| Specify the program to allow or block.                        |          |
| Syntax:                                                       |          |
| <path>:<scope>:<status>:<name></name></status></scope></path> |          |
| <path> is the program path and file name</path>               |          |
| <scope> is either ''''' (for all networks) or</scope>         |          |
| a comma-separated list that contains                          |          |
| any number or combination of these:                           |          |
| IP addresses, such as 10.0.0.1                                |          |
| Subnet descriptions, such as 10.2.3.0/24                      | <b>_</b> |
| Supported on: At least Microsoft Windows XP Professional v    | with SP2 |
| Previous Setting <u>N</u> ext Setting                         |          |
|                                                               |          |
| OK Cancel                                                     | Apply    |

- 1. Set the State to Enabled.
- 2. Then click the **Show...** button.

| Show Contents              | ×            |
|----------------------------|--------------|
| Define program exceptions: | OK<br>Cancel |
|                            | <u>A</u> dd  |
|                            |              |
|                            |              |

3. In the Show Contents window, click Add...

| Add Item                    | ×      |
|-----------------------------|--------|
| Enter the item to be added: | OK     |
| J                           | Cancel |

4. Enter the following lines as appropriate for the Diskeeper Corporation products you are running, one at a time, exactly as entered below. These examples reflect the default installation location for each respective product. If you installed one or more products to other locations, you must edit the path(s) to match the product location. After each entry, click the **OK** button, then click **Add...** again until finished.

#### For Diskeeper 2007 and Diskeeper 10.0:

%ProgramFiles%\Diskeeper Corporation\Diskeeper\DkService.exe:\*:enabled:DkService

#### For Diskeeper 9.0:

%ProgramFiles%\Executive Software\Diskeeper\DkService.exe:\*:enabled:Dk9Service

#### For Diskeeper 8.0:

%SystemRoot%\System32\mmc.exe:\*:enabled:MicrosoftManagementConsole
%ProgramFiles%\Executive Software\Diskeeper\DkService.exe:\*:enabled:DiskeeperService
%ProgramFiles%\Executive Software\Diskeeper\DfrgNtfs.exe:\*:enabled:DiskeeperNtfsEngine
%ProgramFiles%\Executive Software\Diskeeper\DfrgNtfs1.exe:\*:enabled:DiskeeperNtfsEngine
%ProgramFiles%\Executive Software\Diskeeper\DfrgFat.exe:\*:enabled:DiskeeperFatEngine

#### For Diskeeper Server 7.0:

%SystemRoot%\System32\mmc.exe:\*:enabled:MicrosoftManagementConsole
%ProgramFiles%\Executive Software\DiskeeperServer\DkService.exe:\*:enabled:Dk7SrvrService
%ProgramFiles%\Executive Software\DiskeeperServer\DfrgNtfs.exe:\*:enabled:Dk7SrvrNtfsEngine
%ProgramFiles%\Executive Software\DiskeeperServer\DfrgFat.exe:\*:enabled:Dk7SrvrFatEngine

#### For Diskeeper Workstation 7.0:

%ProgramFiles%\Executive Software\DiskeeperWorkstation\DkService.exe:\*:enabled:Dk7WksService %ProgramFiles%\Executive Software\DiskeeperWorkstation\DfrgNtfs.exe:\*:enabled:Dk7WksNtfsEngine %ProgramFiles%\Executive Software\DiskeeperWorkstation\DfrgFat.exe:\*:enabled:Dk7WksFatEngine

#### For Sitekeeper Agent:

%ProgramFiles%\Executive Software\Sitekeeper Agent\SKAgent.exe:\*:enabled:SitekeeperAgent

#### For Undelete:

%ProgramFiles%\Executive Software\Undelete\UdServe.exe:\*:enabled:UndeleteService

5. The final Show Contents screen should be similar to this:

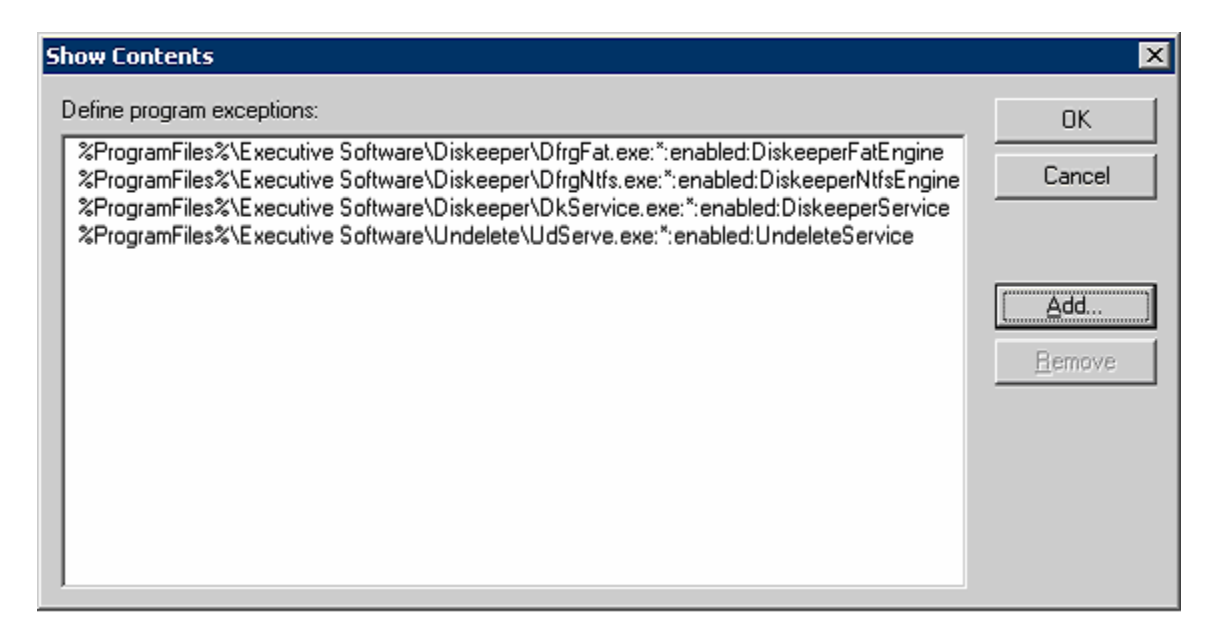

6. Click **OK**, then **OK** again to close the Define program exception Properties window.

### 5.2.2 Defining Diskeeper Corporation Port Exceptions

Port exceptions are defined similarly to program exceptions as described above. Open the setting **Windows Firewall: Define port exceptions**. Set the state to **Enabled**, click the **Show** button, then click **Add**. The following lines are used in the Add Item edit box to enable the ports used by Diskeeper Corporation products:

For Diskeeper 2007 and Diskeeper 10.0 (if you prefer to specify ports rather than DkService.exe):

31038:TCP:\*:enabled:DkServiceEndPoint0 31058:TCP:\*:enabled:DkServiceEndPoint1

For Diskeeper 9.0 (if you prefer to specify ports rather than DkService.exe):

31038:TCP:\*:enabled:DkServiceEndPoint0

31058:TCP:\*:enabled:DkServiceEndPoint1

#### For Diskeeper 7.0 and 8.0:

135:TCP:\*:enabled:DiskeeperDCOM

#### For Sitekeeper:

31041:TCP:\*:enabled:SitekeeperRPC 31040:TCP:\*:enabled:SkPIServerRPC 31042:TCP:\*:enabled:SkAgentRPC 4500:UDP:\*:enabled:SkIPSec4500 500:UDP:\*:enabled:SkIPSec500

#### For Sitekeeper SQL access:

1434:UDP:\*:enabled:SitekeeperSQL

### 5.2.3 Applying the New Policy Settings

To test the new policy, you must force the application of the new settings to your Group Policy. Open a command window on the Windows XP SP2 machine by clicking **Start** | **Run** and type **cmd**. Then click **OK**.

In the command window displayed, type **gpupdate** then press **Enter**. This forces an update of the Group Policy. You should now be able to test and confirm the policy setting allow your Diskeeper Corporation products to function as you need them.

# 6.0 More Information

More information about Windows XP SP2, Windows Server 2003 SP1, Windows Vista, and Diskeeper Corporation products is available at <u>www.diskeeper.com/sp2</u>.

© 2005 - 2007 by Diskeeper Corporation

Diskeeper, Undelete, Sitekeeper and PushInstall are either registered trademarks or trademarks of Diskeeper Corporation in the United States and other countries.

Microsoft, Active Directory, Windows, and Windows Server are registered trademarks owned by Microsoft Corporation in the United States and/or other countries.

All other trademarks are the property of their respective owners.